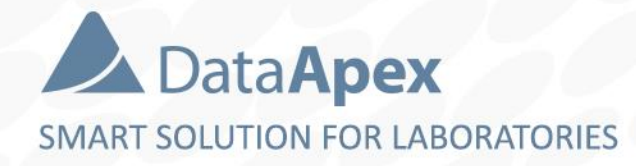

# advanced chromatography software

## VALIDATION

P019/80F 01/2023

#### ▶ VALIDATION $\rightarrow$ VALIDATION LEVELS

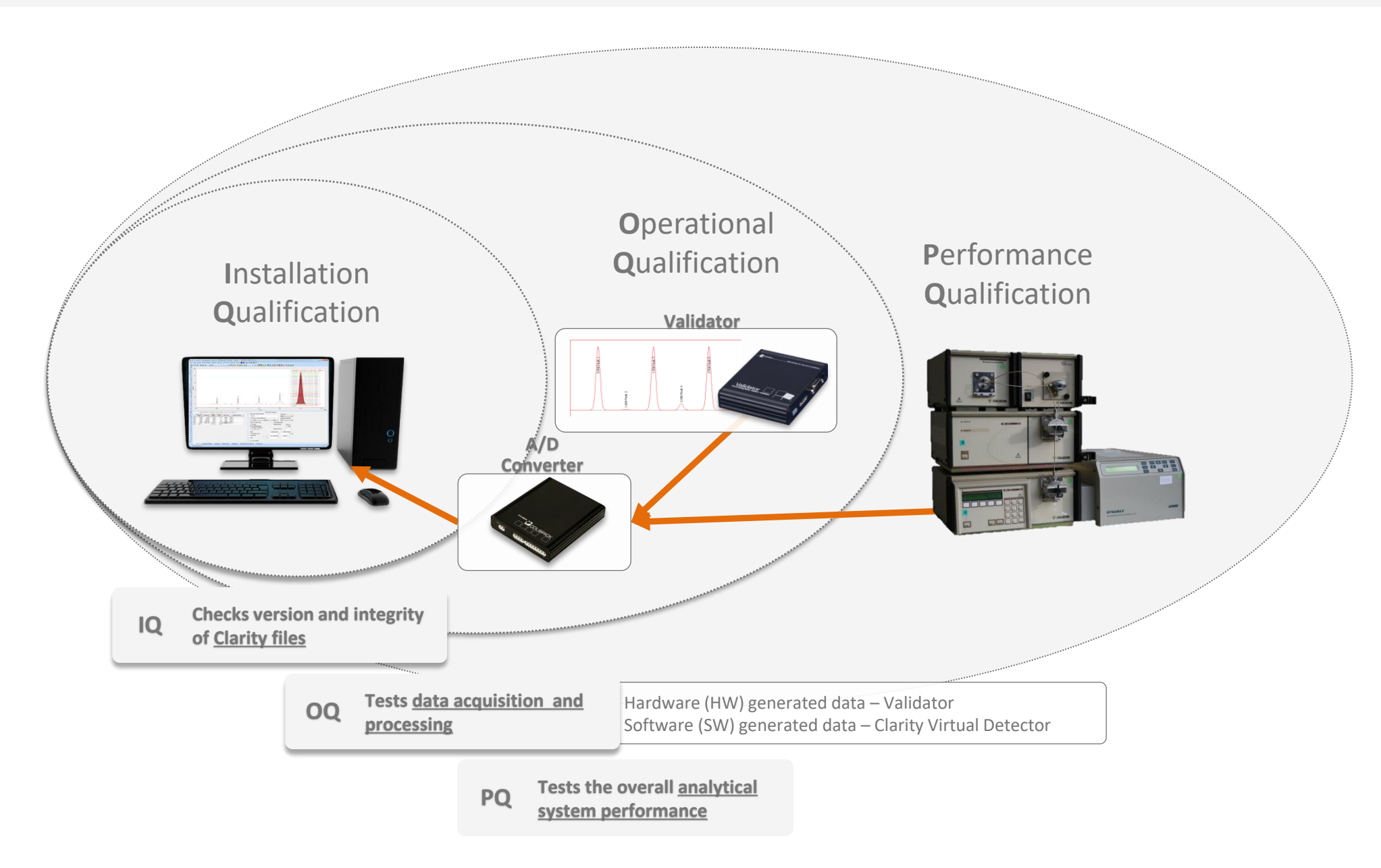

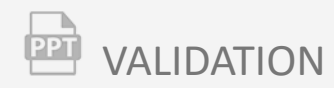

## Installation Qualification (IQ)

- The IQ checks the **version** and **integrity** of Clarity files for correct functionality
- Run the IQ utility from the Clarity folder an IQ Report will be produced

|             | 📙   🛃 📙 🖛          |                  | Application Tools  | Bin     |                                    |             |            | _      |         | ×   |
|-------------|--------------------|------------------|--------------------|---------|------------------------------------|-------------|------------|--------|---------|-----|
|             | File Home          | Share View       | Manage             |         |                                    |             |            |        | `       | ~ 🕐 |
|             | ← → ~ ↑            | → This PC → Dat  | a (D:) > clarity > | Bin     | ~                                  | Ō           | Search Bin |        |         | P   |
|             | Quick access       | Name             | ger.exe            | D<br>8/ | ate modified<br>72472018 2:44 PIVI | Туре<br>Арр | lication   | Size   | 578 KB  | ^   |
| 1777107 E-E | This PC            | KeyEnter.exe     |                    | 8/      | /24/2018 3:31 PM                   | App         | lication   | 702 KB | 702 KB  |     |
|             | Network            | IQ.exe           | EXCICAC            | 8/      | /24/2018 2:29 PM                   | App         | lication   |        | 365 KB  |     |
|             |                    | 🛃 IdentifySrv.ex | e                  | 8/      | /24/2018 5:05 PM                   | Арр         | lication   |        | 87 KB   |     |
|             |                    | 📧 CswUNIVM.e     | (e                 | 8/      | /24/2018 2:41 PM                   | App         | lication   | 2,     | ,098 KB |     |
|             |                    | 📧 cswinfo.exe    |                    | 8/      | /24/2018 3:32 PM                   | App         | lication   | 3,     | ,421 KB |     |
|             |                    | CswDump.exe      | e                  | 8/      | /24/2018 3:33 PM                   | App         | lication   |        | 105 KB  |     |
|             |                    | 뤁 CMail.exe      |                    | 8/      | /24/2018 5:05 PM                   | App         | lication   |        | 40 KB   | ~   |
|             | 596 items   1 item | selected 365 KB  |                    |         |                                    |             |            |        |         | £ 💌 |

#### VALIDATION $\rightarrow$ INSTALLATION QUALIFICATION $\rightarrow$ IQ REPORT PPT

| <b>D</b> 10                   |                                                              |                              |                                                  |              |          |                   |         |
|-------------------------------|--------------------------------------------------------------|------------------------------|--------------------------------------------------|--------------|----------|-------------------|---------|
|                               |                                                              | -                            |                                                  |              |          |                   |         |
| File Help                     |                                                              |                              |                                                  |              |          |                   |         |
|                               |                                                              |                              |                                                  |              |          |                   |         |
| Installation                  | Qualification Papart                                         |                              |                                                  |              |          |                   |         |
| instanation                   | Quantication Report                                          |                              |                                                  |              |          |                   |         |
| Data                          | 20.04.2020.00-58                                             | Eile Help                    |                                                  |              |          |                   |         |
| Social number of application  | 20.04.2020, 05.56                                            | The Thep                     |                                                  |              |          |                   |         |
| Jaco Code                     |                                                              |                              |                                                  |              |          |                   |         |
| Version of application        | Clariby version 8.3.0.127                                    | Installation                 | Qualification Ren                                | ort          |          |                   |         |
| Puild data of application     | 10.04.2020.04/61                                             | Instantion                   | Quanneation Nep                                  | JUIT         |          |                   |         |
| Instrumente                   | 10.04.2020, 01.51                                            |                              |                                                  |              |          |                   |         |
|                               | All<br>SST: OBC: BDA: EA: OF: NC: NOA: DHA: OC: OC: NC TOF   | Date                         | 20.04.2020, 09:58                                |              |          |                   |         |
| Extensions                    | SST, GPC, PDA, EA, CE, MS, NGA, DHA, GCXGC, MS-TOP           | Serial number of application | 088-000888+38911/00                              |              |          |                   |         |
| Controls                      | GC; LC; AS                                                   | User Code                    | CW9PJKEJEFBKPH7R                                 |              |          |                   |         |
| Certification file            | C:\Clarity63\Bin\lq.cnk                                      | Version of application       | Clarity version 8.3.0.127                        |              |          |                   |         |
| Checksum of cert. file        | G/E03U3012AD00G2                                             | Build date of application    | 10.04.2020, 01:51                                |              |          |                   |         |
| Date of Cert. file            | 10.04.2020, 04:08                                            | Instruments                  | All                                              |              |          |                   |         |
| User                          | marekp                                                       | Extensions                   | SST; GPC; PDA; EA; CE: MS: NGA: DHA: GCxGC: I    | MS-TOF       |          |                   |         |
| system                        | MICrosoft Windows 10 Professional version 10.0 (Build 18362) | Controls                     | GC: LC: AS                                       |              |          |                   |         |
|                               | Key Rockey 4ND 088-00888+1073780735/000 id:2FE9D8DA          | Certification file           | C:\Clarity83\Bin\ig.chk                          |              |          |                   |         |
| Acquisition and hardware dev  | vices Virtual detector <unknown></unknown>                   | Checksum of cert, file       | C7E8303812AD86C2                                 |              |          |                   |         |
|                               | Colibrick 1284                                               | Date of cert, file           | 10.04.2020.04:08                                 |              |          |                   |         |
|                               | Virtual Digital Input Output Loop                            | liser                        | marekn                                           |              |          |                   |         |
|                               |                                                              | System                       | Microsoft Windows 10 Professional version 10.0 ( | Build 18362) |          |                   |         |
| Show files list »             |                                                              | Coro Eiloo Eml               | Virtual Digital Input Output Loop                |              |          |                   |         |
| ord Deate Deater              |                                                              | Files                        | beadea Components: F                             | aneo         |          |                   |         |
|                               | ages                                                         | Hide files list «            |                                                  |              |          |                   |         |
| No external packages installe | eu.                                                          | File                         | Path                                             | Version      | Size     | File date         |         |
|                               |                                                              | advantecchf122scfc.rb        | c:\clarity83\bin\utils\uni_drivers\advantec      | -            | 36355    | 25.09.2015, 21:20 | Failed: |
|                               |                                                              | AdvionCMS.dll                | C:\Clarity83\Bin                                 | 6.4.14.1     | 487936   | 10.04.2020, 03:51 | Passe   |
|                               |                                                              | advioncommon.dll             | c:\clarity83\bin                                 | 6.4.14.1     | 30208    | 10.04.2020, 03:51 | Passe   |
| Checked by:                   | Signature:                                                   | adviondata.dll               | c:\clarity83\bin                                 | 6.4.14.1     | 315392   | 10.04.2020, 03:51 | Passe   |
|                               |                                                              | advionobjects.dll            | c:\clarity83\bin                                 | 6.4.14.1     | 935424   | 10.04.2020, 03:51 | Passe   |
|                               |                                                              | asi500pump.rb                | c:\clarity83\bin\utils\uni_drivers\asi           | -            | 46586    | 10.04.2020, 01:44 | Passe   |
|                               |                                                              | aspen.dll                    | c:\clarity83\bin                                 | 1.2.4.0      | 185344   | 10.04.2020, 03:51 | Passe   |
|                               |                                                              | beep.exe                     | c:\clarity83\bin\utils                           | -            | 34816    | 10.04.2020, 02:37 | Passe   |
|                               |                                                              | cfgcntl.dll                  | c:\clarity83\bin                                 | 8.1.0.6036   | 38400    | 10.04.2020, 03:51 | Passe   |
|                               |                                                              | cfgcntl.dll                  | c:\clarity84\bin                                 | 8.1.0.6036   | 38400    | 08.04.2020, 03:01 | Passe   |
|                               |                                                              | CfgCntlProxy.dll             | C:\Clarity83\Bin                                 | 8.1.0.6036   | 45568    | 10.04.2020, 03:51 | Passe   |
|                               |                                                              | cfgcntlproxy.dll             | c:\clarity84\bin                                 | 8.1.0.6036   | 45568    | 08.04.2020, 03:01 | Passe   |
|                               |                                                              | cfgcntlsrv.exe               | c:\clarity83\bin                                 | 8.1.0.6036   | 56832    | 10.04.2020, 03:51 | Passe   |
|                               |                                                              | chromophor2010pump.rb        | c:\clarity83\bin\utils\uni_drivers\chromophor    | -            | 42263    | 10.04.2020, 01:44 | Passe   |
|                               |                                                              | cilcrocociloven.rb           | c:\clarity83\bin\utils\uni_drivers\cluzeau       | -            | 36211    | 10.04.2020, 01:44 | Passe   |
|                               |                                                              | cilgecko2000oven.rb          | c:\clarity83\bin\utils\uni_drivers\cluzeau       | -            | 36457    | 10.04.2020, 01:44 | Passe   |
|                               |                                                              | ciligloociloven.rb           | c:\clarity83\bin\utils\uni_drivers\cluzeau       | -            | 36195    | 10.04.2020, 01:44 | Passe   |
|                               |                                                              | clarity.exe                  | c:\clarity83\bin                                 | 8.3.0.127    | 32028160 | 10.04.2020, 01:51 | Passe   |
|                               |                                                              | cmail exe                    | c:\clarity83\bin                                 | 1001         | 40960    | 10.04.2020.03:51  | Passe   |

General information about your Clarity installation

Status 26 Failed: bad checksu

- ► Indicates if the installation has Passed, Passed with warnings or Failed the test
- ► Indicates which files have passed or failed

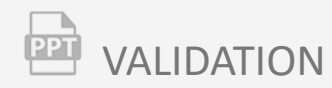

## **Operational Qualification (OQ)**

- Part of validation is the OQ which tests data acquisition and processing
- OQ is part of the tools supporting **21 CFR Part 11 Regulations**
- System Suitability Test (SST) extension is required
- Solution Validation Kit is required only for station with A/D converters

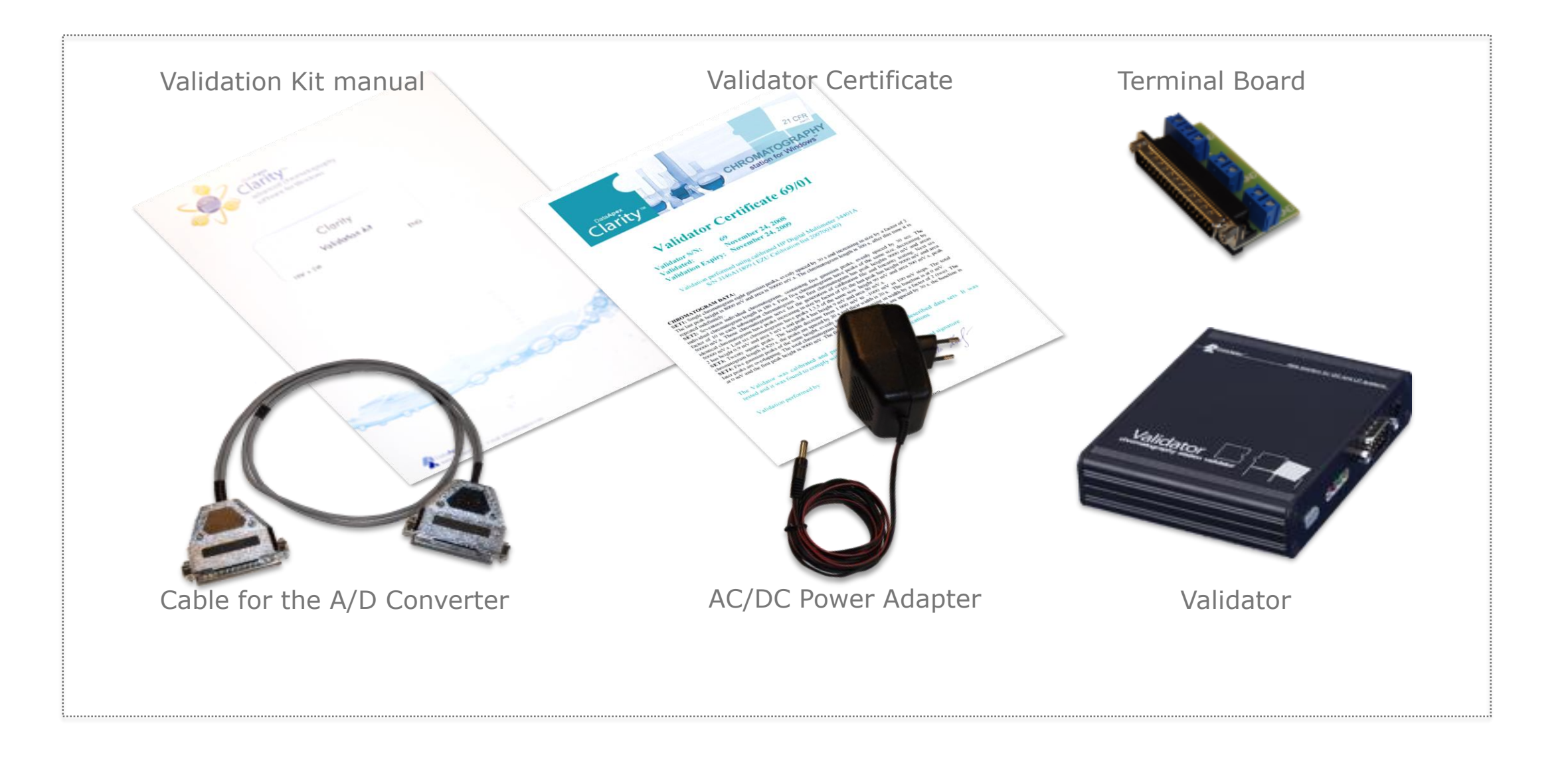

#### $\textcircled{\sc phi}$ validation $\rightarrow$ operational qualification $\rightarrow$ FLOW chart

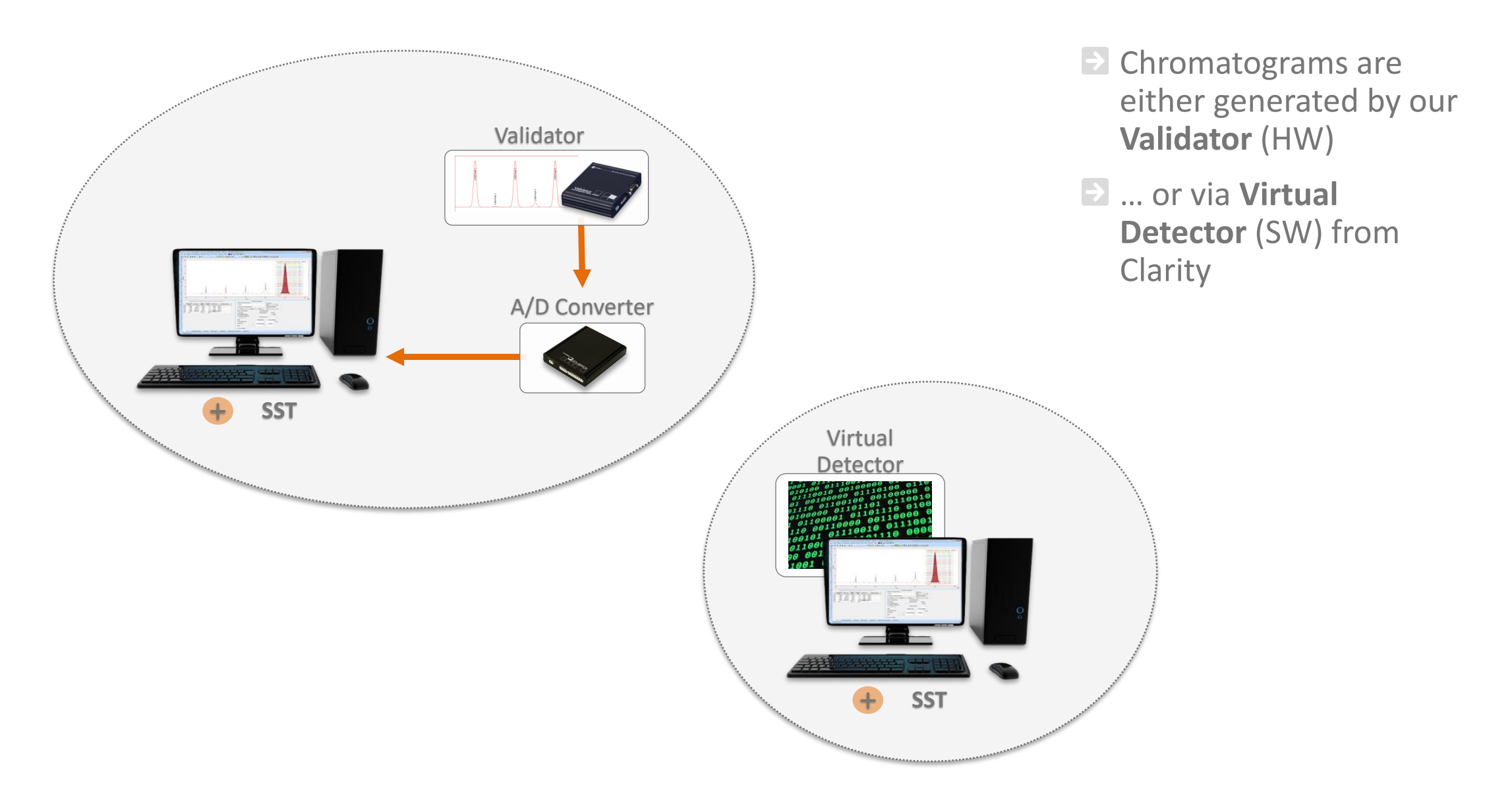

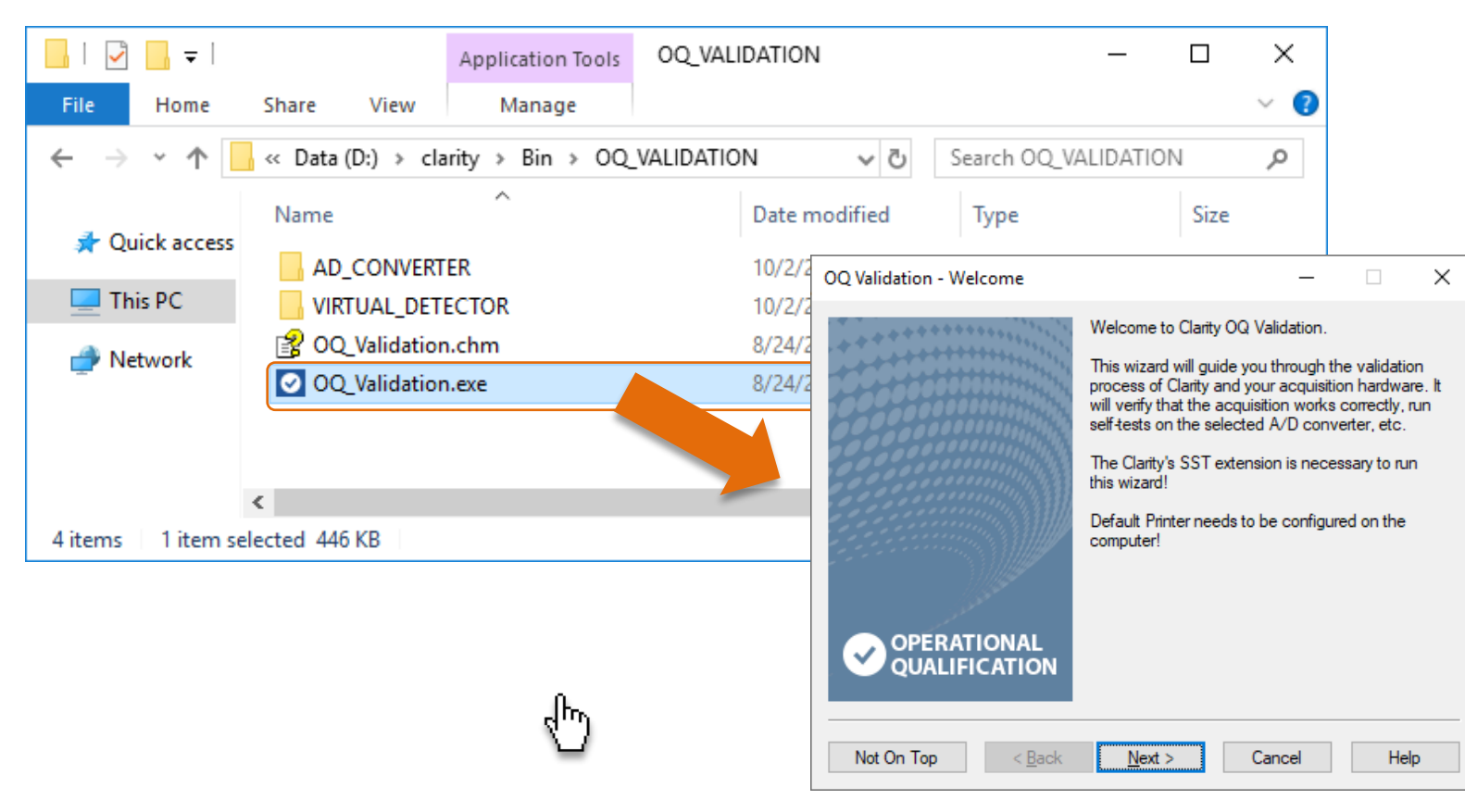

To start the OQ test, run the OQ\_Validation wizard in the Clarity – OQ\_Validation folder

#### ▶ VALIDATION → OPERATIONAL QUALIFICATION → WIZARD

| OQ Validation - Validation Type -                       |    | ×  |
|---------------------------------------------------------|----|----|
|                                                         |    |    |
|                                                         |    |    |
|                                                         |    |    |
|                                                         |    |    |
| Select validation type                                  |    |    |
| Validation with an A/D converter (HW & SW Validation)   |    |    |
| Validation with a Virtual detector (SW Validation only) |    |    |
|                                                         |    |    |
|                                                         |    |    |
|                                                         |    |    |
|                                                         |    |    |
|                                                         |    |    |
| Not On Top < <u>B</u> ack <u>N</u> ext > Cancel         | He | lp |

- Select if you want to validate:
- With a Validator (validation of SW & A/D converter)
- or with Clarity Virtual Detector (validation of SW only)
- the only feasible way for instruments with digital acquisition (see Validation Kit manual)

#### ▶ VALIDATION → OPERATIONAL QUALIFICATION → WIZARD

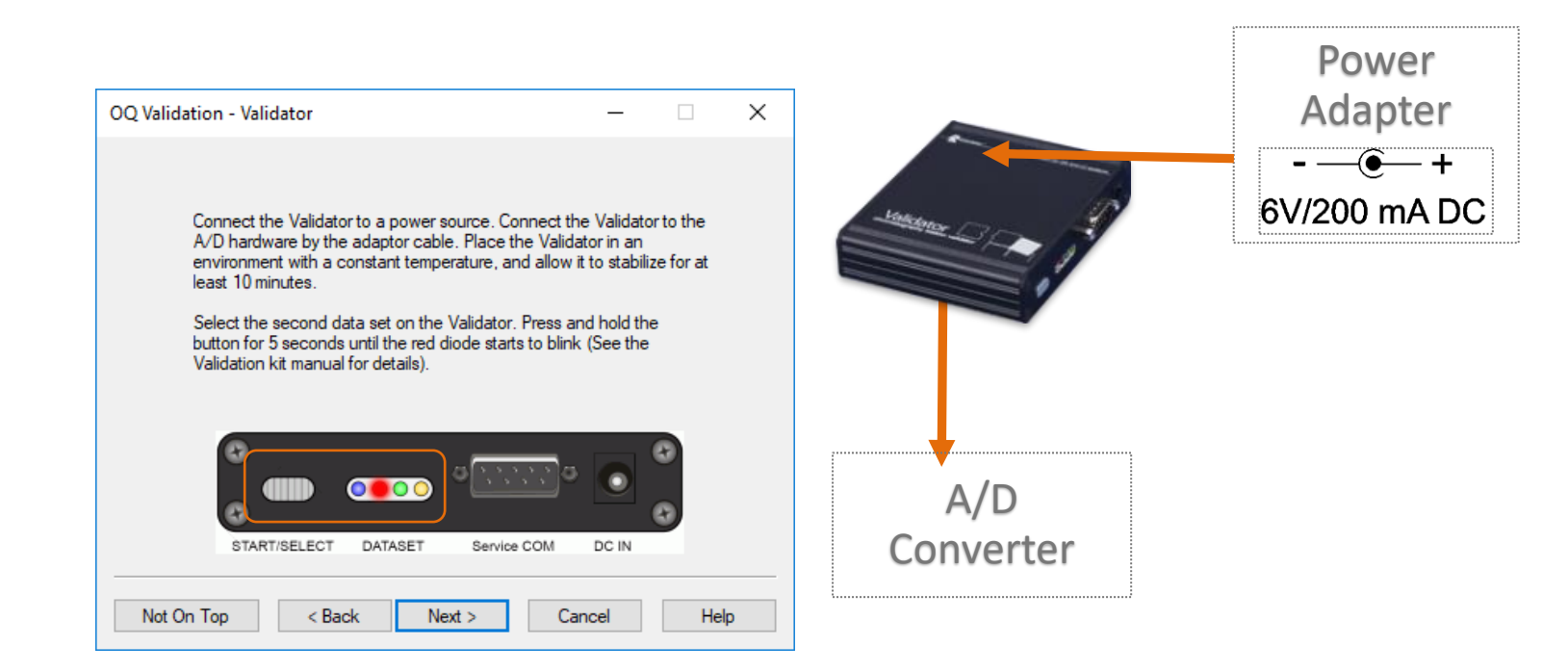

#### If you selected the Validator

- Power it and connect it to the A/D converter
- Press & hold the button for 5 sec to select the 2nd dataset (red)

| OQ Validation - Project           | – 🗆 X                                                                                                    |                                                                                                    |                                                                                                    |
|-----------------------------------|----------------------------------------------------------------------------------------------------|----------------------------------------------------------------------------------------------------|----------------------------------------------------------------------------------------------------|
| Please, enter the validation proj | ect name.                                                                                                    |                                                                                                    |                                                                                                    |
|                                   | OQ Validation - Ready                                                                                                    | – 🗆 X                                                                                                    |                                                                                                    |
| my validation                     |                                                                                                    |                                                                                                    |                                                                                                    |
| The project will be created.      | The wizard is now ready to apply the cho<br>validation.<br>If you wish to change some setting, click<br>available later. | osen settings and launch the<br>Back. This choice will not be                                                                                                    |                                                                                                    |
|                                   | Reports will be printed on your default pr<br>Amend the settings in Windows if neces                                     | in<br>sa OQ Validation - Running                                                                                                    | —                                                                                                    |
| Not On Top < Back                 | Your choices:<br>Validation Type: A/D Converter<br>Hardware: Colibrick (1 channel)<br>Project: my validation             | Clarity will start with the select<br>A validation sequence will b<br>you see "Waiting for externa<br>start the validator by pressin<br>steady now. (See the Valida<br>The Validation will take about | cted settings. Please, login to Clarity.<br>e opened and started automatically. When<br>al start" status in the Instrument window,<br>g the button shortly. The red diode will light<br>ation kit manual for details).<br>ut 50 min, please, wait till it is finished. |
|                                   | Not On Top < Back Next >                                                                                                 | START/SELECT DATA                                                                                                    | ASET Service COM DC IN                                                                                                    |
|                                   |                                                                                                    | Not On Top < Back                                                                                                    | Next > Cancel H                                                                                                    |

- Enter the validation project name
- Confirm your settings or click back if you need to change them
- Then login to Clarity and press the Start button on the Validator to start the validation

×

Help

The OQ will run **a sequence of analyses** 

- Each set of analyses, tests a different set of parameters
- Each set is associated with a method and a report style

| ď   | 🖪 Instrument 1 - Sequence OQ_SEQ — 🗆 🛛 |        |       |      |     |           |        |                  |                 |                  |                  |                            |                |          |                |                 |          |                |        |                 |                |                   |                    |
|-----|----------------------------------------|--------|-------|------|-----|-----------|--------|------------------|-----------------|------------------|------------------|----------------------------|----------------|----------|----------------|-----------------|----------|----------------|--------|-----------------|----------------|-------------------|--------------------|
| Fil | e Edit                                 | Seq    | uence | e Vi | ew  | Window    | Help   | ム「               | <u> </u>        |                  |                  |                            |                |          |                |                 |          |                |        |                 |                |                   |                    |
|     |                                        | 1      | Q     | ē.   | 5   | CI %      |        | 0E 🗲             |                 | ► I► ii          | 6 Ø I            | 6811                       | 7 (1 8         | -        |                |                 |          |                |        |                 |                |                   |                    |
|     | Status                                 | Run    | sv    | EV   | I/V | Sample ID | Sample | Sample<br>Amount | ISTD1<br>Amount | Sample<br>Dilut. | Inj.Vol.<br>[µL] | File<br>Name               | Sample<br>Type | Lvl      | Method<br>Name | Report<br>Style | Open     | Open<br>Calib. | Print  | Print to<br>PDF | Run<br>Program | Program To<br>Run | Parameters         |
| 1   | ~                                      | -      | 1     | 1    | 1   | STD1      |        | 0.000            | 0.000           | 1.000            | 0.000            | %e_%q_%2v_%d_%3r           | Stan           | 1        | OQ_CAL 🗧       |                 |          |                |        |                 |                |                   |                    |
| 2   |                                        | -      | 2     | 2    | 1   | STD2      |        | 0.000            | 0.000           | 1.000            | 0.000            | %e_%q_%2v_%d_%3r           | Stan           | 2        | OQ_CAL         | 4               |          |                |        | -               | _              |                   |                    |
| 3   |                                        | -      | 3     | 3    | 1   | STD3      |        | 0.000            | 0.000           | 1.000            | 0.000            | %e_%q_%2v_%d_%3r           | Stan           | 3        | OQ_CAL         |                 | Ca       | alib           | rat    | ion             | Cu             | rve Li            | nearity            |
| 4   |                                        | -      | 4     | 4    | 1   | STD4      |        | 0.000            | 0.000           | 1.000            | 0.000            | %e_%q_%2v_%d_%3r           | Stan           | 4        | OQ_CAL         |                 |          |                |        |                 | 001            | · · · L.          | indunity           |
| 5   |                                        | -      | 5     | 5    | 1   | STD5      |        | 0.000            | 0.000           | 1.000            | 0.000            | %e_%q_%2v_%d_%3r           | Stan           | 5        | OQ_CAL 🖕       | OQ_Lin          |          |                | ¥      | 4               |                |                   |                    |
| 6   |                                        | -      | 6     | 6    | 1   | ESTD      |        | 0.000            | 0.000           | 1.000            | 0.000            | %e_%q_%2v_%d_%3r           | Unkn           | 6        | OQ_ESTD        |                 | ~        |                |        |                 | ~              | %Self%            | "%ProjectDir%\OQ_e |
| 7   |                                        | -      | 7     | 7    | 4   | COTO      | 1      | 0.000            | 0.000           | 4 000            | 0.000            | 0/ = 0/ = 0/ 3, 0/ 4 0/ 3, | Unkn           |          | OQ_ESTD        |                 | ~        |                |        |                 |                |                   |                    |
| 8   |                                        | -      | 8     |      | R   | ono       | atal   | hilit            | va              | nd I             | Dro              | cicion                     | Unkn           |          | OQ_ESTD        |                 | -        |                |        |                 |                |                   |                    |
| 9   |                                        | -      | 9     |      |     | chee      | atai   | JIIIC            | y ai            | iu i             | 16               | CISION                     | Unkn           | 1        | OQ_ESTD        |                 | -        |                |        |                 |                |                   |                    |
| 10  |                                        | -      | 10    | 1    |     |           |        |                  |                 |                  |                  |                            | Unkn           |          | OQ_ESTD        |                 | -        |                |        |                 |                |                   |                    |
| 11  |                                        | -      | 11    | 11   | 1   | ESTD      |        | 0.000            | 0.000           | 1.000            | 0.000            | %e_%q_%2v_%d_%3r           | u Unkn         |          | OQ_ESTD        | OQ_EST          | -        |                | -      | -               |                |                   |                    |
| 12  |                                        | -      | 12    | 12   | 1   | ISTD1     |        | 0.000            | 100.000         | 1.000            | 0.000            | %e_%q_%2v_%d_%3r           | u Unkn         | Sec.     | OQ_ISTD1       |                 | -        |                |        |                 | -              | %Self%            | "%ProjectDir%\OQ_i |
| 13  |                                        | -      | 13    | 13   | 1   | ISTD1     |        | 0.000            | 100.000         | 1.000            | 0.000            | %e_%q_%2v_%d_%3r           | u Unkn         |          | OQ_ISTD1       |                 | <b>1</b> |                |        |                 |                |                   |                    |
| 14  |                                        | -      | 14    | 14   | 1   | ISTD2     |        | 0.000            | 100.000         | 1.000            | 0.000            | %e_%q_%2v_%d_%3r           | u Unkn         |          | OQ_ISTD2       |                 | Ac       | aui            | citi   | on              | Dar            |                   |                    |
| 15  |                                        | -      | 15    | 15   | 1   | ISTD2     |        | 0.000            | 100.000         | 1.000            | 0.000            | %e_%q_%2v_%d_%3r           | u Unkn         |          | OQ_ISTD2       |                 | AC       | qui            | SIL    | UII             | Nai            | iges              |                    |
| 16  |                                        | -      | 16    | 16   | 1   | ISTD3     |        | 0.000            | 100.000         | 1.000            | 0.000            | %e_%q_%2v_%d_%3r           | u Unkn         |          | OQ_ISTD3       |                 |          |                |        |                 |                |                   |                    |
| 17  |                                        | -      | 17    | 17   | 1   | ISTD3     |        | 0.000            | 100.000         | 1.000            | 0.000            | %e_%q_%2v_%d_%3r           | Unkn           |          | OQ_ISTD3       | OQ_ISTD         | ~        |                | -      | -               | ~              | %Self%            | delayed_exit=60    |
| 18  |                                        |        |       |      |     |           |        |                  |                 |                  |                  |                            |                |          |                |                 |          |                |        |                 |                |                   |                    |
| For | Help, pr                               | ess F1 |       |      |     |           |        |                  |                 |                  |                  | Waiting -                  | Waiting fo     | or exter | nal start Vi   | al: 1 / Inj.: 1 |          |                | File N | lame: Ins       | strument 1     | _STD1_01_02_      | 1C Passive Manual  |

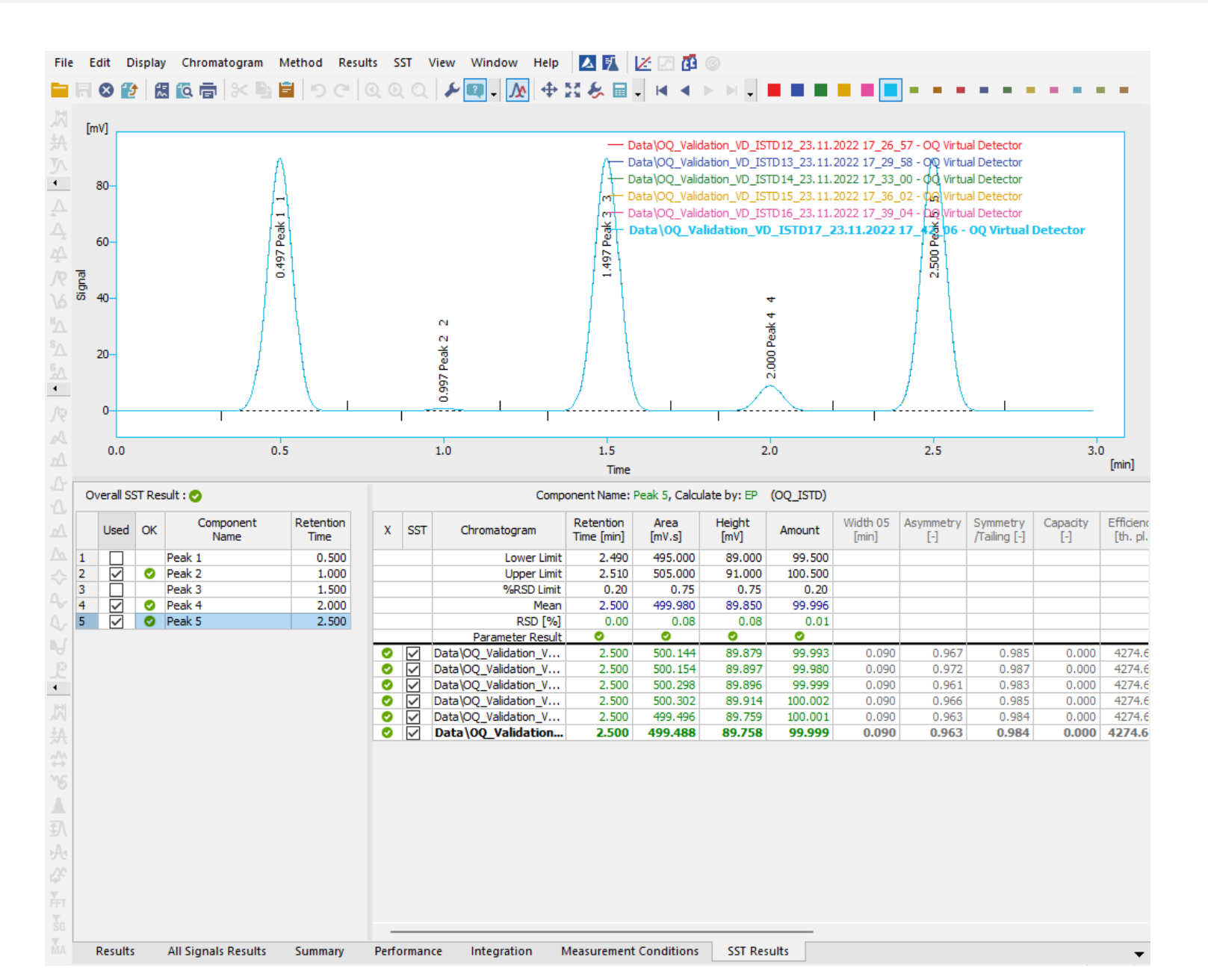

- Once the data is acquired and integrated, the SST extension will check if the parameters fall within the set limits
- Overall results are clearly indicated in the OK column

#### ▶ VALIDATION → OPERATIONAL QUALIFICATION → OQ REPORT

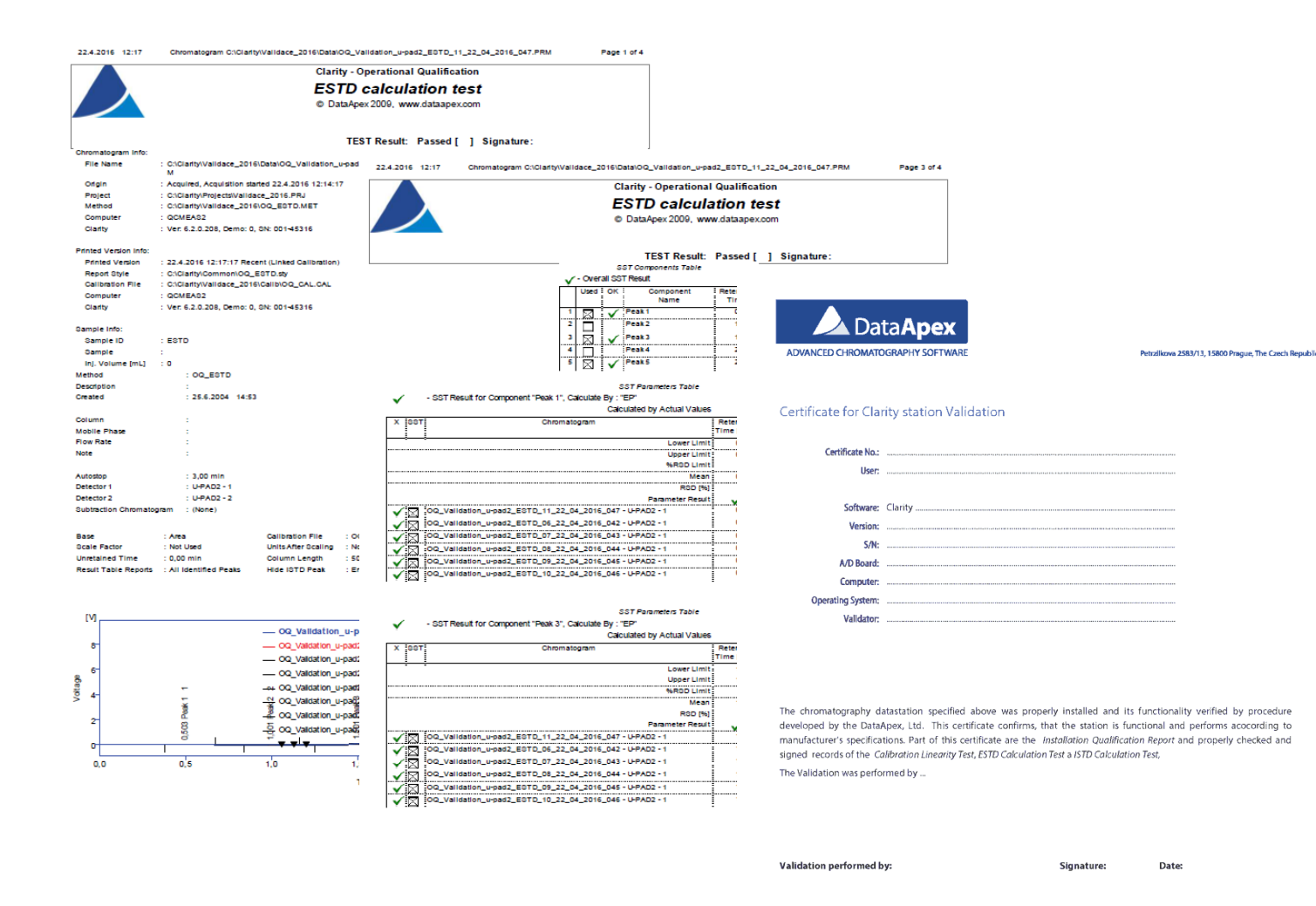

After each set of analyses, Clarity generates a multipage OQ report in PDF format ready to be date stamped and signed

These reports are located in the Validation project directory (specified at the start)

| where a | latanpex.co | m 150% | 01 certifie | d |  |
|---------|-------------|--------|-------------|---|--|

llso

Signature

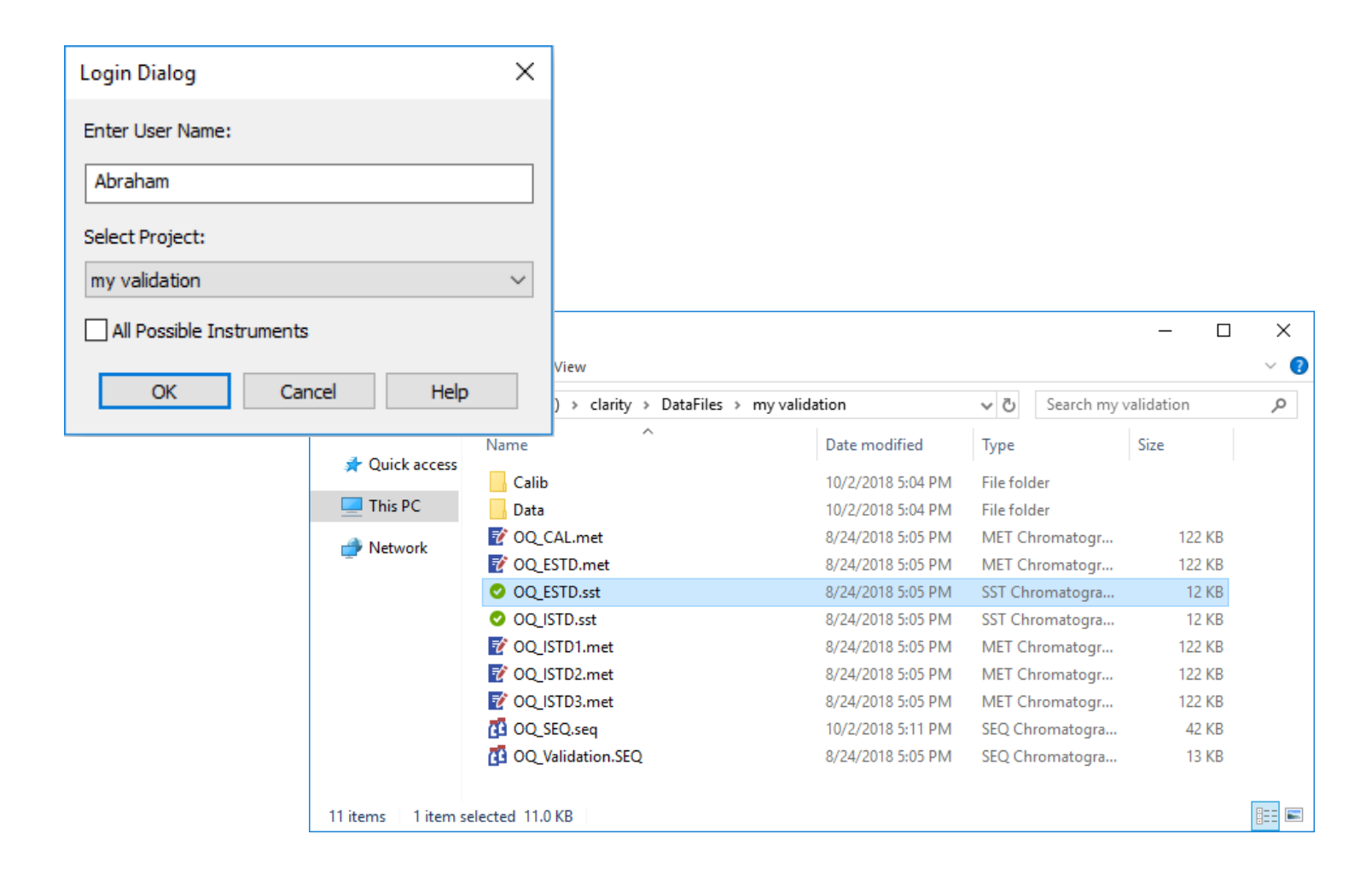

- Your validation project is accessible as any other Clarity project
- In the project folder you will find chromatograms, methods, calibration files, sequences, reports etc.

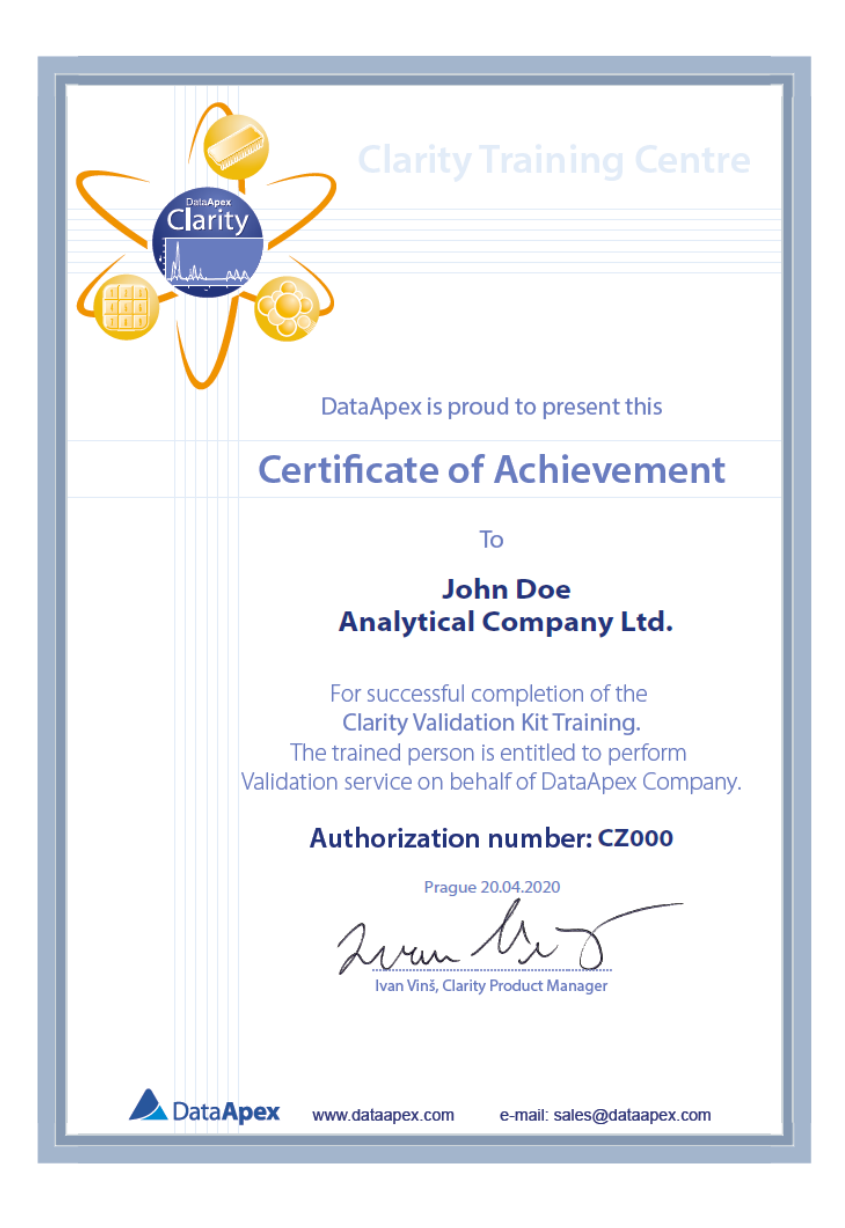

Service Personnel trained by DataApex in the use of the Validation Kit will receive a certificate entitling them to perform validations

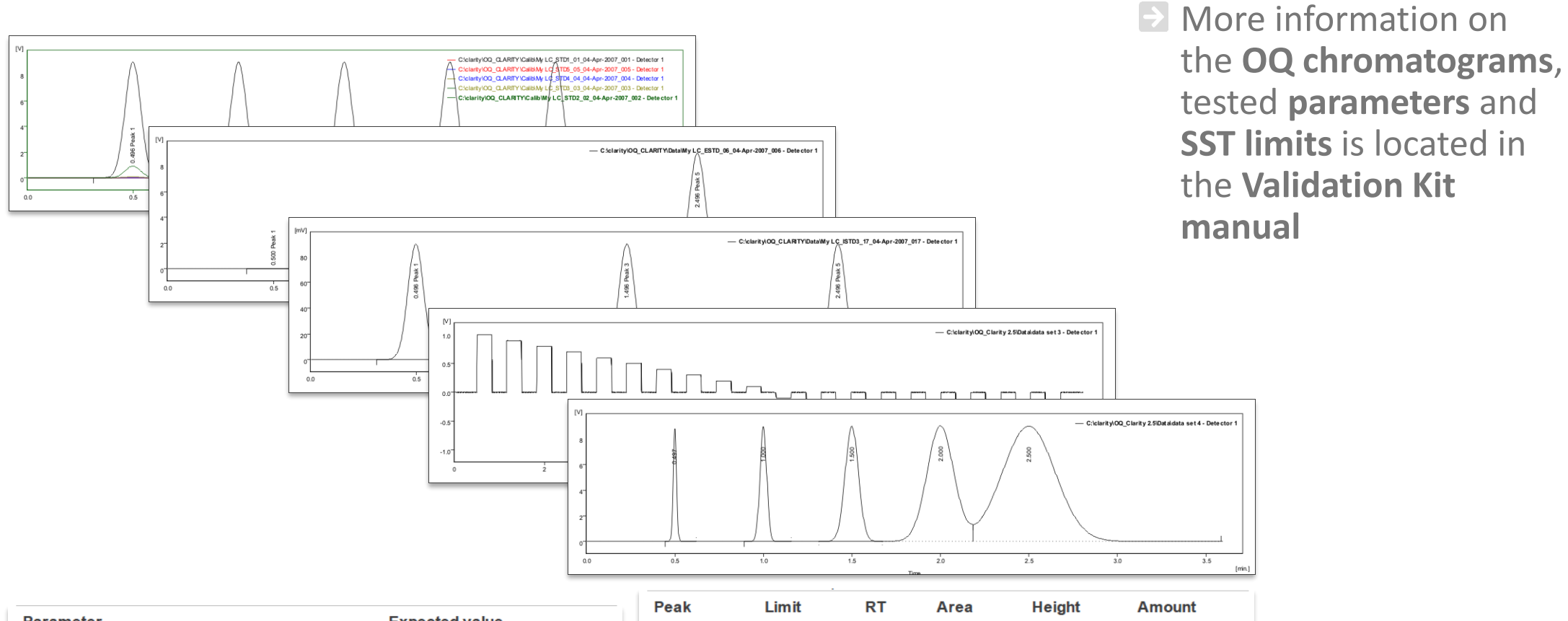

| Parameter                   | Expected value |        | Limit | min  | mV.s | mV   | Amount |
|-----------------------------|----------------|--------|-------|------|------|------|--------|
| Calibration curve slope     | 500 +/- 2      | PEAK 1 | Lower | 0,49 | 4,5  | 0,85 | 0,009  |
| Calibration curve intercept | 0,0 +/- 0,5    |        | Upper | 0,51 | 5,5  | 0,95 | 0,011  |
| Correlation factor          | min 0,999999   |        | RSD%  | 1,5  | 2    | 2    | 2      |

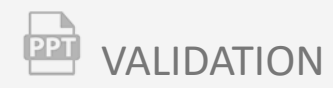

## **Performance Qualification**

- Confirms that the analytical system complies with the standards (SOP) set for a specific type of analysis
- SST can be used for the purposes of PQ but the tests and criteria must be prepared by the laboratory personnel based on the specification of the instrument set by the manufacturer

#### $\square$ VALIDATION $\rightarrow$ PERFORMANCE QUALIFICATION

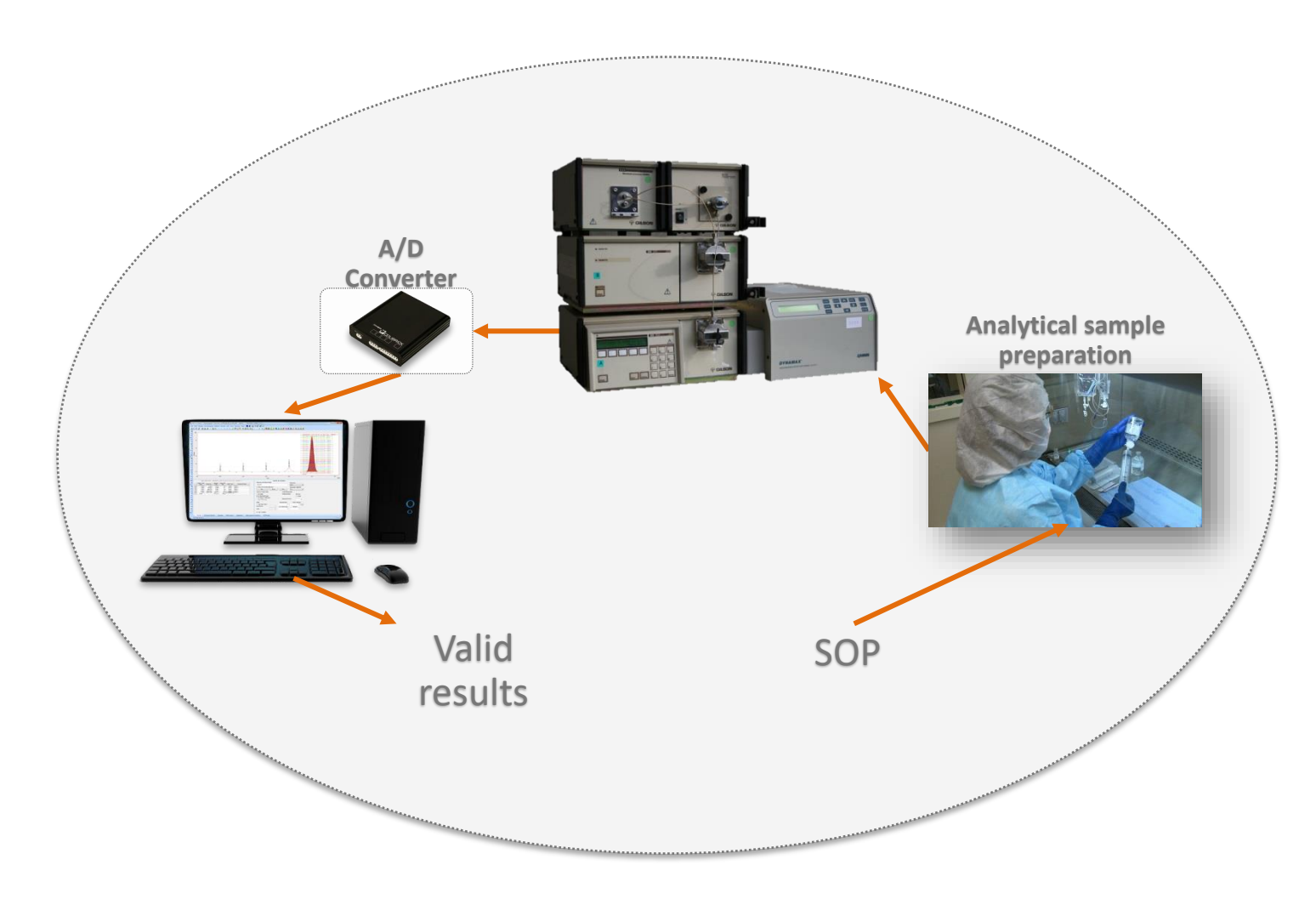

- PQ is not tested nor any certificate is issued by DataApex
- Before the PQ, the system must pass the IQ and the OQ first

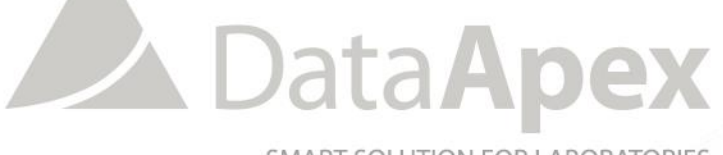

SMART SOLUTION FOR LABORATORIES

### ...THANK YOU FOR YOUR TIME

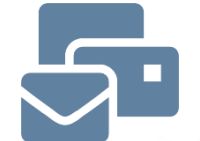

SUPPORT@DATAAPEX.COM WWW.DATAAPEX.COM